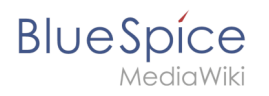

# Contents

| 1. Manual:Edit existing articles | . 2 |
|----------------------------------|-----|
| 2. Manual:Using the editor       | . 4 |
| 3. Reference:BlueSpiceSaferEdit  | . 5 |
| 4. Reference:BlueSpiceWatchList  | . 6 |

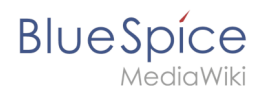

# Manual:Edit existing articles

# Edit existing articles

Every existing article in a wiki should be modifiable. Simply switch into edit mode, change the contents, and save. Easy!

### **Entering edit mode**

You have two options to edit an article:

1. Click the *Edit* link in the top right corner of the article you want to change. You will be forwarded to the editor where you can alter the complete content of the page. Please note: if your wiki is using forms for editing articles, there is also a *Edit with form* link available.

| ☆           | EDIT WITH FORM                          | EDIT    | HISTORY   | MORE    | ~  |
|-------------|-----------------------------------------|---------|-----------|---------|----|
| d           |                                         |         | DET/      | AILS    | ~  |
| You<br>corn | can find the "Edi<br>er of each article | t" link | in the up | per rig | ht |

2. If you just want to edit a certain part of the text, it is often easier to use the *edit links* provided by the headlines of the article. Click on the small pencil icon to the right of a headline to modify only the specific paragraph. Especially in longer articles this can save you a lot of time searching for the relevant part you want to change.

| NAGEMENT SYSTEM                            | P |
|--------------------------------------------|---|
| Edit individual paragraphs of an article b | у |

# Editing

In the edit box you can now modify the article at will, add new or change existing content. Above the edit zone an edit toolbar offers several buttons of the most used Wiki syntax commands. Beside the Wiki syntax you can also work with the Visual editor. Both editors will be covered in detail here.

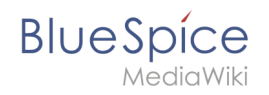

| ແນ  |        | •    | 1     | H   | Û    | Ξt    | C   | 62 | \$ | É   | •    | ø   | J      | •     | ₩.         |   |            |    |
|-----|--------|------|-------|-----|------|-------|-----|----|----|-----|------|-----|--------|-------|------------|---|------------|----|
| В   | I      | Ū    | ÷     | E   | Ξ    | ∎     | M   | Ω  | Ļ  | For | mats | • + | leadir | ngs r | • <u>A</u> | • | <u>I</u> × | 53 |
| The | edit t | oolb | ar of | the | Visu | alEdi | tor |    |    |     |      |     |        |       |            |   |            |    |

#### Preview

With the button *Show preview* you can verify if your changes show up like you expect to. If you scroll down you can still see and use the edit box. So you can change the article little by little, test it and correct it. When you have finished click save. This way you can make sure that the version history of a page doesn't get longer than necessary.

#### Summary and minor changes

Once you have finished editing the article, make sure you take the time to comment on your changes in the *Summary* box. This comment will appear in the version history of the article, making it easier for other users to understands your reasons for editing the article in the first place.

If you only changed small things in an article (like e.g. the spelling of some words), you can mark your changes as *Minor edits* by tagging the respective box under the summary box. These changes will be marked with an **M** (**M**inor edit) in the version history, as well as in the list of last changes. There ist also a separate entry in the user notification system concerning minor edits.

### Saving

Click on *Save page* to finalize your changes and close the edit view.

Please note: during longer edit session on the same article, it is recommended to make use of the *Show preview* function instead of saving multiple times during the editing, as this will keep the version history as short as possible.

The function SaferEdit saves the article automatically while you are editing at predetermined intervals.

### **Other features**

- *Watch this page*: tag this box if you want to add the article to your personal watchlist.
- *Show changes*: Click here to compare the article including the changes you made with the original article.
- *Cancel*: Click here to cancel your changes and close the edit view.
- *Editing help*: This link will open a new window showing the most important formating tags for editing an article with the wikitext editor.

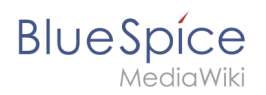

| Documentatio                                                                   | n part added, intro                                                                     | duction finalized                                                         |                                                          |                                                                       |                                                                |                                                  |
|--------------------------------------------------------------------------------|-----------------------------------------------------------------------------------------|---------------------------------------------------------------------------|----------------------------------------------------------|-----------------------------------------------------------------------|----------------------------------------------------------------|--------------------------------------------------|
| This is a m                                                                    | inor edit 🗹 Wate                                                                        | h this page                                                               |                                                          |                                                                       |                                                                |                                                  |
| Please note tha<br>mercilessly, the<br>You are also pr<br><b>Do not submit</b> | at all contributions<br>on do not submit it<br>pomising us that you<br>copyrighted work | to BlueSpice may be<br>here.<br>wrote this yourself<br>without permission | edited, altered, or remove<br>or copied it from a public | ed by other contributors. If you o<br>domain or similar free resource | lo not want your writin<br>(see <mark>BlueSpice:Copyrig</mark> | g to be edited<br><mark>hts</mark> for details). |
| Save page                                                                      | Show preview                                                                            | Show changes                                                              | Cancel   Editing help (                                  | opens in new window)                                                  |                                                                |                                                  |
|                                                                                |                                                                                         |                                                                           |                                                          |                                                                       |                                                                |                                                  |

### Case study

Edit mode problem

# Manual:Using the editor

### Choose your editor

To satisfy the needs of all users, BlueSpice offers two different types of editors:

• The "normal" editor where you can enter your data directly in wikicode

More about the wikicode editor can be found here.

• The more comfortable "WYSIWYG" editor (What You See Is What You Get) where you can design your article without using special markup tags.

If you want to learn more about the Visual Editor, click here.

### What do you want to do?

| Insert images and graphics   | Insert internal or external<br>links | Add files to an article   |
|------------------------------|--------------------------------------|---------------------------|
| Use tables to structure your | Create flow charts and               | Use MagicWords to enhance |

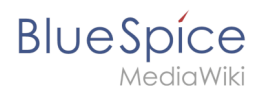

#### Manual:Edit existing articles

| content | diagrams | your page |
|---------|----------|-----------|
|         |          |           |

# Reference:BlueSpiceSaferEdit

# **Extension**: BlueSpiceSaferEdit

|                | Overview                                              |                     |                                                                                                    |  |  |  |  |
|----------------|-------------------------------------------------------|---------------------|----------------------------------------------------------------------------------------------------|--|--|--|--|
| Description:   | Provides warnings if other users are editing the page |                     |                                                                                                    |  |  |  |  |
| State:         | stable                                                | Dependency:         | BlueSpice                                                                                                    |  |  |  |  |
| Developer:     | HalloWelt                                             | License:            | GPL-3.0-onlyProperty<br>"BSExtensionInfoLicense" (as<br>page type) with input value "<<br>/br>GPL-3.0-only" contains<br>invalid characters or is<br>incomplete and therefore can<br>cause unexpected results during<br>a query or annotation process. |  |  |  |  |
| Туре:          | BlueSpice                                             | Category:           | Infrastructure                                                                                                    |  |  |  |  |
| Edition:       | BlueSpice free, BlueSpice pro                         | , BlueSpice Farm, I | BlueSpice Cloud                                                                                                    |  |  |  |  |
| View help page |                                                       |                     |                                                                                                    |  |  |  |  |

### Features

SaferEdit automatically saves a page at predetermined intervals while users are in edit mode.

This extension provides a built-in browser confirmation dialog when leaving a page without unsaved changes.

Administrators can set the default recovery interval and whether to show the name of the current editor in the Config Manager.

# **Technical Information**

This information applies to BlueSpice 3 . Technical details for BlueSpice cloud can differ in some cases.

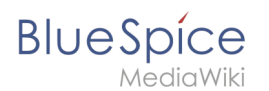

# Requirements

MediaWiki: 1.31 BlueSpiceFoundation: 3.2

#### **Integrates into**

- BlueSpicePrivacy
- BlueSpiceSaferEdit

# Special pages

### Configuration

| Name                           | Value |
|--------------------------------|-------|
| SaferEditInterval              | 10    |
| SaferEditShowNameOfEditingUser | true  |

#### Hooks

- BeforePageDisplay
- BsAdapterAjaxPingResult
- EditPage::showEditForm:initial
- LoadExtensionSchemaUpdates
- PageContentSaveComplete

# **Reference:BlueSpiceWatchList**

# **Extension**: BlueSpiceWatchList

| Overview     |                                 |             |           |  |  |  |
|--------------|---------------------------------|-------------|-----------|--|--|--|
| Description: | Adds a watchlist widget and tag |             |           |  |  |  |
| State:       | stable                          | Dependency: | BlueSpice |  |  |  |

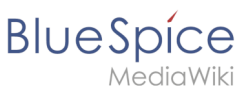

| Overview       |                                                                |           |                                                                                                    |  |  |  |
|----------------|----------------------------------------------------------------|-----------|----------------------------------------------------------------------------------------------------|--|--|--|
| Developer:     | HalloWelt                                                      | License:  | GPL-3.0-onlyProperty<br>"BSExtensionInfoLicense" (as<br>page type) with input value "<<br>/br>GPL-3.0-only" contains<br>invalid characters or is<br>incomplete and therefore can<br>cause unexpected results during<br>a query or annotation process. |  |  |  |
| Туре:          | BlueSpice                                                      | Category: | Reporting                                                                                                    |  |  |  |
| Edition:       | BlueSpice free, BlueSpice pro, BlueSpice Farm, BlueSpice Cloud |           |                                                                                                    |  |  |  |
| View help page |                                                                |           |                                                                                                    |  |  |  |

# Features

**WatchList** improves on standard MediaWiki watchlist functionality and adapts it to the BlueSpice environment.

The watchlist can be viewed in:

- UserSidebar (keyword WATCHLIST) shows entries from a user's own watchlist.
- Page content (tag-based, added by user). Example: <bs:watchlist count="10" maxtitlelength=" 50"/>
- Discussion pages are implicitly watched by MW. These implicit entries do not appear in the list. But a discussion page can be added explicitly.
- Long titles are truncated.

# **Technical Information**

This information applies to BlueSpice 3 . Technical details for BlueSpice cloud can differ in some cases.

# Requirements

MediaWiki: 1.31 BlueSpiceFoundation: 3.2

### Integrates into

BlueSpiceUserSidebar

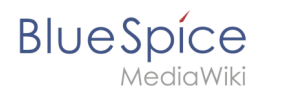

# Special pages

#### Hooks

- BSInsertMagicAjaxGetData
- BSUsageTrackerRegisterCollectors
- BeforePageDisplay

# Configuration

- The number of watchlist entries is limited to 10 if the user does not provide a different value.
- The titles displayed are limited to 20 characters in the personal navigation.

#### Widget

| Name          | Description                 | Туре              | Default<br>value | Scope |
|---------------|-----------------------------|-------------------|------------------|-------|
| WidgetLimit   | number of returned<br>pages | int               | 10               | user  |
| WidgetSortOdr | page order                  | time,<br>pagename | time             | user  |

#### Tag parameters

| Name           | Description                 | Туре              | Default<br>value |
|----------------|-----------------------------|-------------------|------------------|
| count          | number of returned<br>pages | num               | 5                |
| maxtitlelength | number of strings           | num               | 20               |
| order          | sort order                  | time,<br>pagename | pagename         |